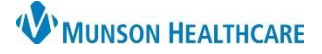

# Discharge Medication Reconciliation for Providers

Cerner PowerChart EDUCATION

#### **Discharge Medication Reconciliation**

- Navigate to the Discharge - Provider MPage within the Provider View.
- 2. Select the Home Medications Component.
- 3. Select Discharge.

| AMB General Surgery Wor $	imes$       | AMB QOC - General Surgery X Discharge - Provider                                                               | × +                                   |             |
|---------------------------------------|----------------------------------------------------------------------------------------------------|---------------------------------------|-------------|
| Documents (3)                         |                                                                                                    | 3                                     |             |
| * Home Medications (7)                | Check Health Plans Status:                                                                                     | 🗸 Meds History 🕕 Admission 🛛 Transfer | 🕒 Discharge |
| Diagnostics (3)                       | Medication                                                                                                    | ∧ Compliance                          | Supply R    |
| Microbiology<br>Scales and            | docusate (docusate sodium 100 mg oral capsule)<br>1 Cap, Oral, BID, PRN: for constipation, 20 Cap, 0 Refill(s) | Still taking, as prescribed           |             |
| Assessments<br>Risk Indicators        | echinacea (echinacea oral tablet)<br>1 Tab, Oral, Daily, 0 Refill(s)                                           | Still taking, as prescribed           |             |
| Case Management<br>Discharge Planning | fexofenadine (fexofenadine 180 mg oral tablet)<br>1 Tab, Oral, Daily, 30 Tab, 0 Refill(s)                      | Still taking, as prescribed           |             |

#### Icons

- a. Icons to left of the medication name:
  - A white scroll indicates a home medication that's been documented, but not prescribed.
  - A hospital icon 🗊 indicates a hospital medication.
  - A pill bottle icon dindicates a prescription.
- b. Column icons:
  - Indicates to continue the medication after discharge.
  - Indicates do not continue the medication after discharge.
  - Indicates create a new prescription.
- c. When **Continue Remaining Home Meds** is selected, the system will automatically select the *column* for all home medications.
- d. Click **Reconcile** and Sign or Sign And Print to finish the discharge medication reconciliation.

| □B, 7              | Order Name/Details                                                                                                    |            | 2 |   |   |                                                                                                    |  |  |
|--------------------|----------------------------------------------------------------------------------------------------|------------|---|---|---|----------------------------------------------------------------------------------------------------|--|--|
|                    | Condential and the details                                                                                                    | Status     |   |   |   | Order Name/Details     Status                                                                                                    |  |  |
| 4 Home Medications |                                                                                                    |            |   |   |   |                                                                                                    |  |  |
| 2                  | albuterol (albuterol CFC free 90 mcg/inh inhalation aerosol)<br>2 Puff, Inh, QID, PRN: Wheezing                                                               | Documented | ۲ | 0 | 0 | albuterol (albuterol CFC free 90 mcg/inh inhalation aerosol)     2 Puff, Inh, QID, PRN: Wheezing -Notes for Patient                                                   |  |  |
| 6                  | furosemide (furosemide 40 mg oral tablet)<br>1 Tab, Oral, qAM                                                                                                 | Documented | ۲ | 0 | 0 | furosemide (furosemide 40 mg oral tablet)     Document     1 Tab, Oral, qAM -Note: reduce dose to 1/2 tablet or 20 mg daily                                           |  |  |
| •                  | spironolactone (Aldactone 25 mg oral tablet)<br>0.5 Tab, Oral, qAM, 45 Tab, 3 Refill(s)                                                                       | Prescribed | ۲ | 0 | 0 | Image: spironolactone (Aldactone 25 mg oral tablet)         Prescribed           0.5 Tab, Oral, qAM, 45         mp, 3 Refill(s) -Notes for Patient         Prescribed |  |  |
| ⊿ Corti            | nued Home Medications                                                                                                    |            |   |   |   |                                                                                                    |  |  |
| 2                  | aspirin (aspirin 81 mg oral enteric coated tablet)<br>1 Tab, Oral, qAM, 0 Refill(s)                                                                           | Documented | ۲ | 0 | 0 | apprint (aspirin 81 mg oral enteric coated tablet)         Document           1 Tab, Oral, qAM, 0 Refill(s) -Notes for Patient.         Document                      |  |  |
| ∂                  | aspirin<br>81 mg, Oral, qAM                                                                                                    | Ordered    | 0 | 0 | ۲ |                                                                                                    |  |  |
| ⊡•                 | clopidogrel (Plavix 75 mg oral tablet)<br>1 Tab, Oral, QHS, 90 Tab, 3 Refill(s)                                                                               | Prescribed | ۲ | 0 | 0 | clopidogrel (Plavix 75 mg oral tablet)     Prescribed     1 Tab, Oral, QHS, 90 Tab, 3 Refill(s) -Notes for Patient                                                    |  |  |
| Ð                  | clopidogrel (Plavix)<br>75 mg, Oral, QHS                                                                                                    | Ordered    | 0 | 0 | ۲ |                                                                                                    |  |  |
| ⊿ Melia            | cations                                                                                                    |            |   |   |   |                                                                                                    |  |  |
| Ð                  | guaiFENesin (guaiFENesin 100 mg/5 mL oral liquid)<br>400 mg, 20 mL, Oral, q6hSTD<br>(Used as cough expectorant)                                               | Ordered    | 0 | 0 | ۲ |                                                                                                    |  |  |
| <b>()</b>          | Sodium chloride (Sodium Chloride 0.9% Pres. Free FLUSH) S mL, I/Push, q 12hSTD Peripheral Intermittent Flush - Use 5 ml syringe to flush See unscheduled med. | Ordered    | 0 | 0 | ۲ | C                                                                                                    |  |  |

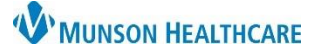

## Discharge Medication Reconciliation for Providers

To complete the Discharge Medication Reconciliation, address all medications.

- Select Continue After Discharge or 📶 Do Not Continue After Discharge for each medication.
- Hospital medications (🕮) default to 📕 Do Not Continue After Discharge.
- Only select 🖬 Create New Rx if a prescription is needed from a listed home (🗐 ) or hospital medication (🖽 ).

### Adding a New Prescription

To add a new prescription:

1. Click **Add** to search and add a new prescription.

### OR

- If a prescription is needed from a listed home or hospital medication, select the Create New Rx option (middle column) next to the medication.
  - a. Complete missing prescribing details by clicking on the licon.

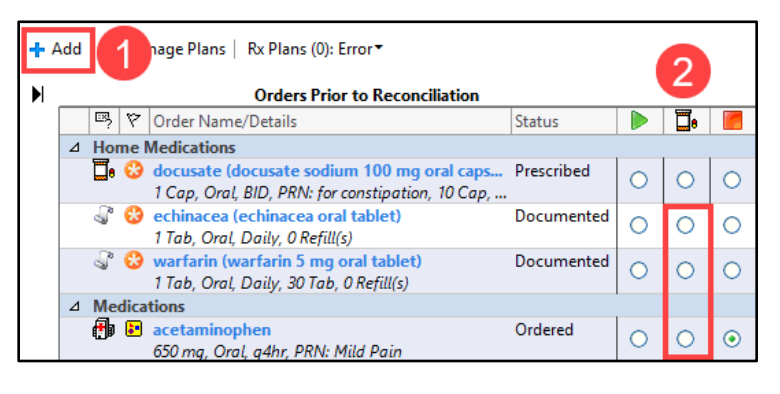

#### **Renewing a Prescription**

To renew a prescription that has been previously prescribed:

- 1. Right click on the prescription and select Renew.
  - a. Do NOT copy previous prescriptions.
- 2. Select a supply and refill amount, or select Other, and complete the required fields.

| Do NOT use the Create New Rx  |
|-------------------------------|
| option (middle column 🛄 ) for |
| a prescription.               |

| ŀ | Ad                 | d   🛃 Manage Plans   🛛 Rx Plans (0): Error 🔻  | Reconciliation Status<br>Meds History 🙂 Admissio |                                      |  |  |  |  |  |
|---|--------------------|-----------------------------------------------|--------------------------------------------------|--------------------------------------|--|--|--|--|--|
|   |                    | Orders Prior to Reconciliation                | Orders After Reconciliation                      |                                      |  |  |  |  |  |
| L |                    | 🖳 🕅 Order Name/Details                        | Status 🕨 🛅 📶 🕅                                   | Order Name/Details                   |  |  |  |  |  |
| L | △ Home Medications |                                               |                                                  |                                      |  |  |  |  |  |
| L |                    | 🚽 📴 🍪 docusate (docusate sodium 100 mg oral c | caps Prescribed 📈 👝                              |                                      |  |  |  |  |  |
| L |                    | 1 Cap, Oral, BID, PRN: for constipation, 1    |                                                  |                                      |  |  |  |  |  |
| L |                    | 🚽 😵 echinacea (echinacea oral tablet) 👘 📘     | Renew                                            | Same Supply & Same Number of Refills |  |  |  |  |  |
| L |                    | 1 Tab, Oral, Daily, 0 Refill(s)               | Modify without Resending                         | Same Supply & 0 Refills              |  |  |  |  |  |
| L |                    | 🦃 😮 fexofenadine (fexofenadine 180 mg o       | Conv                                             | 30 Day Supply & 0 Refills            |  |  |  |  |  |
| L |                    | 1 Tab, Oral, Daily, 30 Tab, 0 Refill(s)       | copy                                             |                                      |  |  |  |  |  |
|   |                    | 🚽 😵 hydrochlorothiazide-irbesartan (hydro     | Suspend                                          | 30 Day Supply & 11 Refills           |  |  |  |  |  |
| L |                    | 1 Tab, Oral, Daily, 0 Refill(s)               | Activate Do not use                              | 90 Day Supply & 3 Refills            |  |  |  |  |  |
|   |                    | 🖓 😵 hydrocortisone (Cortef)                   | Complete                                         | Other                                |  |  |  |  |  |

When completing the required prescription details, select the patient's preferred pharmacy in the Send To: field and complete the ordering process to ePrescribe the medication. For more details on how to ePrescribe medications, please review the education document, **ePrescribe Medications**, on the <u>Clinical EHR Website</u>.

**NOTE**: All continued and new Rx medications appear on the discharge medication list for the patient.